# Formation PréAO niveau 1 (LibreOffice Impress version 7 pour Mac)

# L'objectif général de cette formation est de vous permettre de réaliser rapidement un diaporama comportant des animations.

#### Sommaire

| 1.  | Réaliser une première diapositive                                  | .1 |
|-----|--------------------------------------------------------------------|----|
| 2.  | Modifier la mise en forme d'un élément                             | .2 |
| 3.  | Ajouter des diapositives                                           | .2 |
| 4.  | Modifier les couleurs et les polices de toutes les diapos          | .2 |
| 5.  | Ajouter un titre et le numéro de page dans toutes les diapositives | .3 |
| 6.  | Animer une diapositive                                             | .3 |
| 7.  | Ajouter un tableau                                                 | .3 |
| 8.  | Visionner le diaporama                                             | .3 |
| 9.  | Estomper les données                                               | .4 |
| 10. | Ajouter une image                                                  | .4 |
| 11. | Modifier l'ordre d'apparition des éléments d'une diapositive       | .4 |
| 12. | Organiser les transitions                                          | .4 |
| 13. | Faire défiler automatiquement un diaporama                         | .5 |
| 14. | Réaliser un diaporama en boucle                                    | .5 |
|     |                                                                    |    |

#### 1. Réaliser une première diapositive

**Problème** : Je veux créer un diaporama concernant les cépages. Il faut bien commencer par une première diapositive. Alors, au travail !

#### Solution : • Ouvrir LibreOffice Impress

- Si la fenêtre Sélectionner un modèle s'ouvre, cliquer sur le modèle Courbe bleue
   > Ouvrir
- <u>Sinon</u>: à droite, dans le volet latéral<sup>1</sup>, cliquer sur l'icône Diapos maîtresses > sous Disponible pour l'utilisation, cliquer sur le modèle Courbe bleue ou ADN (le nom du modèle s'affiche en survolant les modèles avec la souris)
- Afficher les barres d'outils nécessaire : menu Affichage > Barres d'outils > cocher
   ✓ Formatage du texte, ✓ Présentation, ✓ Standard > décocher les autres barres d'outils cochées
- À gauche, dans le volet *Diapos<sup>2</sup>*, cliquer sur la diapo 2 (s'il n'y a qu'une seule diapo : *Ctrl+M* pour en ajouter une deuxième)
- Dans le rectangle supérieur, à la place de *Cliquez pour ajouter un titre*, saisir le titre : Différents types de cépages
- Cliquer dans le rectangle inférieur et saisir le texte suivant (*Entrée* entre chaque type de cépage pour écrire sur quatre lignes) : Cépages de table / Cépages destinés au séchage / Cépages de chaudière / Cépages de cuve

<sup>2</sup> Si le volet *Diapos* ne s'affiche pas : menu *Affichage* > cocher  $\checkmark$  *Volet Diapo* 

PRE1\_LOImpress\_Mac-d.docx

<sup>&</sup>lt;sup>1</sup> Pour voir les icônes du volet latéral : menu *Affichage > Volet latéral* 

#### 2. Modifier la mise en forme d'un élément

Comment modifier la mise en forme du texte et du titre ? Problème :

Solution :

- Cliquer sur un mot du texte qui vient d'être saisi > cmd+A (pour sélectionner tout le texte)
  - Dans la barre d'outils en haut, à gauche : modifier les caractères pour qu'ils soient en Times New Roman taille 28 -

Source Sans Pro 18 pt

- Dans la barre d'outils en haut, au milieu, cliquer sur la flèche à droite de l'icône \Xi - Bascule liste non ordonnée > Plus de puces...
- Type : *Puce* > à droite de *Caractères*, cliquer sur *Sélectionner*...
- Police : OpenSymbol > sélectionner une puce à votre goût > OK > OK
- Formater le titre en police Impact taille 40
- À gauche, dans le volet *Diapo*, cliquer sur la diapo 1
- Saisir le titre : Les cépages
- Triple-clic sur le titre pour le sélectionner > menu Format > Texte > MAJUSCULES

#### **Ajouter des diapositives** 3.

Problème : Comment ajouter de nouvelles diapositives dans le diaporama?

- À gauche, dans le volet *Diapo*, cliquer sur la diapo 2 Solution :
  - Dans la barre d'outils en haut, cliquer sur l'icône *Nouvelle Diapo* 
    - En haut à droite, dans la barre d'outils, cliquer sur l'icône 🗾 Mise en page de diapo . > sur la première ligne, choisir la mise en page Titre, contenu (le nom de la mise en page s'affiche en survolant avec la souris)
    - Dans la nouvelle diapo, saisir le titre : *Définition* > saisir le texte : *L'ampélographie est* l'étude descriptive des caractères des vignes (bourgeonnement, feuilles, rameaux, grappes, grains...)
    - À gauche, dans le volet *Diapo*, cliquer-glisser la diapo 2 après la diapo 3

#### Modifier les couleurs et les polices de toutes les diapos 4

Problème : *Comment modifier les couleurs et les polices de toutes les diapos tout en gardant le même* thème ?

- Menu Affichage > Diapo maîtresse > à gauche, dans le volet Diapos, cliquer sur la diapo 2 Solution : (correspondant à la mise en page Titre, contenu)
  - cmd+T (ou menu Format > Styles > Gérer les styles)
  - Dans la fenêtre *Styles*, en haut, cliquer sur l'icône Styles de présentation > dans la même fenêtre, clic droit sur Arrière-plan > Modifier...
  - Pavé *Couleur* > choisir la couleur *Jaune* > *OK*
  - Menu Affichage > Normal @ seuls les arrière-plans des diapos 2 et 3 est passé en jaune
  - Pour modifier la diapo 1 (avec la mise en page *Diapo-titre*) : menu Affichage > Diapo *maîtresse* > à gauche, dans le volet *Diapos*, cliquer sur la diapo 1 > menu *Diapo* > Propriétés de la diapo > onglet Arrière-plan > pavé Couleur > choisir la couleur Jaune > OK > menu Affichage > Normal
  - Cliquer sur la diapo 2 ou 3
  - Dans la fenêtre *Styles*, clic droit sur *Titre* > *Modifier*...
  - Onglet *Police* > Police : *Georgia* > *OK*
  - De la même manière, affecter la police Verdana au style Plan 1
- **NB**: La modification des polices n'a pas affecté la diapo 3 (Différents types de cépages) dont le titre et le texte ont été formatés manuellement au point 2. Pour des raisons esthétiques, les polices d'un diaporama doivent être toutes les mêmes pour les titres et toutes les mêmes pour le texte. Il faut donc, dans la diapo 3, sélectionner le titre > clic droit sur la sélection > Effacer le formatage direct > faire de même après avoir sélectionné le texte.

# 5. Ajouter un titre et le numéro de page dans toutes les diapositives

*Problème* : Comment ajouter le numéro de page et le titre du document dans toutes les diapositives ?
Solution : Se placer sur la diapo 2 > menu Insertion > En-tête et pied de page

Décocher □ Date et heure > cocher ☑ Pied de page > à droite de Texte de pied de page, saisir : Les cépages > cocher ☑ Numéro de diapo > décocher □ Ne pas afficher sur la première diapo > pavé Appliquer partout ☞ selon le thème choisi ces informations peuvent figurer en haut ou en bas dans la page.

#### 6. Animer une diapositive

**Problème** : Comment faire en sorte que, lors de la présentation, les informations s'affichent au fur et à mesure ?

- Solution : Cliquer sur un mot du contenu de la diapo 3
  - Dans la diapo 3, placer la souris un peu au-dessus de *Cépages de table* pour faire apparaître une main > cliquer pour sélectionner la zone du texte de la diapo 3
  - À droite, dans le volet latéral, cliquer sur l'icône <u>Animation</u>
  - Dans la fenêtre Animation, cliquer sur le pavé + Ajouter
  - Dans la diapo 2, cliquer sur le titre Définition > dans la fenêtre Animation, cliquer sur sur le pavé + Ajouter > au milieu, à droite de Effet, dans la liste déroulante<sup>3</sup>, sous la rubrique Captivant, choisir Boomerang
  - Cliquer sur le texte de la diapo 2 > pavé + Ajouter > au milieu, à droite de *Effet*, dans la liste déroulante, sous la rubrique *Basique*, choisir l'effet *Balayer*
  - En haut, cliquer sur *Entrée : Balayer >* clic droit sur la sélection *> Options des effets*...
  - À droite de *Direction*, choisir À *partir de la gauche >* à droite de *Animation de texte*, choisir *Mot par mot > OK*

#### 7. Ajouter un tableau

**Problème** : Comment ajouter un tableau dans une diapositive et modifier sa présentation ?

- Solution : Après la diapo 3, ajouter une nouvelle diapositive avec la mise en page *Titre, contenu* 
  - Dans la zone de texte, cliquer sur l'icône Insérer un tableau > Nombre de colonnes : 4
     Nombre de lignes : 2 > OK
  - Saisir dans ce tableau les données ci-dessous

| Cépages de table   | Cépages destinés au | Cépages de chaudière | Cépages de cuve    |
|--------------------|---------------------|----------------------|--------------------|
|                    | séchage             |                      |                    |
| Chasselas          | Sultanine           | Folle blanche        | Cabernet sauvignon |
| Muscat de Hambourg | Corinthe noir       | Ugni blanc           | Pinot noir         |
| Alphonse Lavallée  | Perlette            | Colombard            | Chardonnay         |
|                    |                     |                      | Sauvignon          |

Saisir le titre de la diapo : Types et exemples de cépages > adapter la taille du titre en utilisant l'icône Augmenter la taille de la police ou Diminuer la taille de la police

# 8. Visionner le diaporama

Problème : Solution :

- e : Je veux désormais voir ce que donnera le diaporama en plein écran
  - *F5* (ou, dans la barre d'outils, cliquer sur l'icône Démarrer à la première diapo)
    - Appuyer sur la barre d'espace pour faire défiler
    - (Touche *esc* pour arrêter le défilement du diaporama)

<sup>&</sup>lt;sup>3</sup> Si la liste n'a pas l'air déroulante, c'est que le volet n'est pas assez large. Il faut l'élargir en cliquant-glissant le bord gauche de la fenêtre.

# 9. Estomper les données

- *Problème* : Je veux que, dans le texte de la diapo 3, lorsqu'une nouvelle ligne apparaît, la précédente soit estompée
- Solution : Dans la diapo 3, cliquer sur le texte > à droite, dans le volet latéral, cliquer sur l'icône Animation > cliquer sur Entrée : Apparition > clic droit sur la sélection > Options des effets...
  - Onglet *Effet* > à droite de la rubrique *Après l'animation*, dans la liste déroulante, choisir *Estomper avec de la couleur* > à droite de *Couleur d'estompage*, choisir une couleur gris foncé (*Gris foncé 1*) > OK

### 10. Ajouter une image

#### **Problème** : Je dispose d'une image pour illustrer la seconde diapositive. Comment l'intégrer ?

- Solution : Trouver, dans Google, l'image d'une grappe de raisin > enregistrer cette image sur le bureau
  - Dans la diapo 2, survoler avec la souris la zone un peu au-dessus du texte de façon à faire apparaître une main > cliquer pour faire apparaître la zone délimitant le texte
  - Réduire la largeur de la zone de texte en utilisant la poignée (petit carré sur le bord de la zone), de façon à pouvoir ajouter une image à droite du texte
  - Cliquer en dehors des zones de texte et de titre
  - Menu *Insertion* > *Image*... > sur le bureau, sélectionner le fichier de la grappe de raisin > *Ouvrir*
  - Cliquer-glisser l'image afin de la placer à droite de la zone de texte > ajuster la taille de l'image en utilisant uniquement les poignées d'angle, afin de ne pas déformer l'image originelle

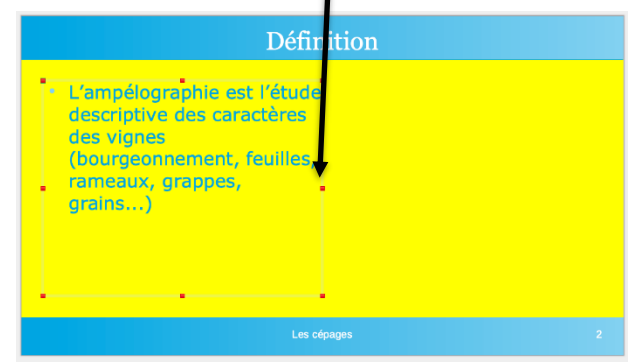

(Sélectionner l'image) > à droite, dans le volet latéral, dans la fenêtre Animation, cliquer sur sur le pavé + Ajouter > à droite de Effet, choisir Damier > à droite de Durée, choisir : 2,00 sec

# 11. Modifier l'ordre d'apparition des éléments d'une diapositive

**Problème** : Je voudrais que l'image apparaisse en premier.

- **Solution** : (Sélectionner l'image)

  - À droite de *Début*, choisir *Avec le précédent* (pour que l'animation de l'image démarre dès l'affichage de la diapo)
  - *Maj*+*F5* (pour tester les effets de la diapo 2)

# 12. Organiser les transitions

**Problème** : Comment faire en sorte que le passage d'une diapositive à une autre ne soit pas trop brutal ?

- **Solution** : Dans le volet latéral, cliquer à droite, sur l'icône 🔚 *Transition* 
  - Sous la rubrique Transition, cliquer sur Découvrir > en bas, cliquer sur le pavé Appliquer la transition à toutes les diapos

## 13. Faire défiler automatiquement un diaporama

Problème : *Comment faire en sorte que les diapositives défilent automatiquement ?* 

Solution :

- (Accéder à la diapo 2) > dans le volet latéral, cliquer sur 🔚 Animation
  - Sous la rubrique Animation, cliquer sur l'animation du titre Définition > en bas, à droite de *Début*, choisir *Après le précédent* > cliquer sur *L'ampélographie est...* > clic droit sur la sélection > Démarrer après le précédent
  - Accéder à la diapo 3 > dans le volet Animation, en haut, cliquer sur Cépages de table > clic droit sur la sélection > Options des effets... > onglet Effet > à droite de Après l'animation, choisir Ne pas estomper > onglet Minutage >Début : Après le précédent > OK
  - Revenir vers la diapo 1
  - Vous allez faire défiler le diaporama en cliquant en bas à gauche sur le chronomètre dès que vous jugez qu'il est temps de passer à la diapo et en continuant jusqu'à la fin : menu *Diaporama > Présentation chronométrée >* cliquez

#### 14. Réaliser un diaporama en boucle

Problème : Je veux qu'après la dernière diapo le diaporama reparte au début.

- Solution : Menu Diaporama > Paramètres du diaporama...
  - Sous la rubrique Mode Présentation, cocher  $\odot$  Boucler et répèter après > OK
  - Lancer le diaporama : *F5*
  - Appuyer sur la touche *Échap*, pour arrêter le défilement
- Enregistrez le fichier sous le nom *Cepages.odp* (donc au format ODP qui est adapté à LibreOffice Impress)

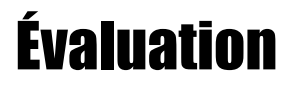

▷ Réalisez un diaporama nommé CV Bidochon.odp (si votre nom de famille est Bidochon)...

- A. d'au moins trois diapositives ;
- B. présentant votre curriculum vitæ (réel ou rêvé) ;
- C. avec des transitions entre les diapositives ;
- D. avec dans chaque diapositive :
  - le numéro de diapositive :
  - une image ;
  - une animation.

#### ☑ Le corrigé en vidéo se trouve à <u>https://tinyurl.com/mvuy6bcz</u>